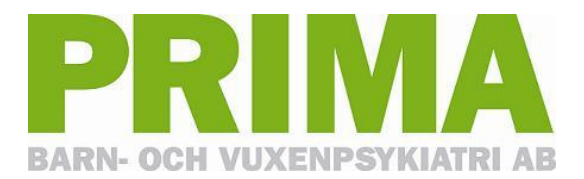

| Dokumentnamn                                           | Gäller fr o m |
|--------------------------------------------------------|---------------|
| Beställa journalkopior, häva spärr, lägga spärr – 1177 | 2022-06-13    |

## BESTÄLLA JOURNALKOPIOR, HÄVA SPÄRR, LÄGGA SPÄRR – 1177

| 1. Logga<br>1177.                                                                                                | in på                                       | 1177 - Internet Explorer                                                                                                    | se/Stockholm/ C                                                              | Deckholm              | × 📕                                            | (<br>G<br>Log                                                                      | کے گی<br>ga in Lyssna |
|----------------------------------------------------------------------------------------------------|---------------------------------------------|----------------------------------------------------------------------------------------------------|------------------------------------------------------------------------------|-----------------------|------------------------------------------------|------------------------------------------------------------------------------------|-----------------------|
| <ol> <li>Under dina E-<br/>tjänster<br/>trycker du på<br/>Mottagningar<br/>– Hitta och<br/>lägg till.</li> </ol> |                                             | tart - 1177 Vårdguidens e<br>jänster                                                                                                    | ×                                                                            | VAllAndra várdval     | Installningar 💽<br>Inloggad som                | <u>Logga ut</u>                                                                    |                       |
|                                                                                                    | agningar<br>a och<br>ill.                   | Inkorg  Meddelanden Ärenden Bokade tider                                                                                                    | (0 olāsta)                                                                   | Vårdval •             | Välj/ändra vårdval                             | Övriga tjänster •<br>Journaltjänster<br>Läkemedelstjänster<br>Alla övriga tjänster | ><br>><br>>           |
| <ol> <li>I först<br/>väljer<br/>Stockl<br/>sedan<br/>du in<br/>PRIM/</li> </ol>                                  | a rutan<br>du<br>holm,<br>skriver<br>vilken | <b>Hitta och lägg till mottagning</b><br>Här kan du söka fram de mottagningar som du kan kontakta via e-tjänsterna. Om du<br>vill hitta fler mottagningar kan du istället söka på de öppna sidorna på <u>1177.se</u> & |                                                                              |                       |                                                |                                                                                    |                       |
| motta<br>du söl<br>tryck s<br><i>Sök</i> .                                                                       | ottagning<br>u söker och<br>yck sedan       | Stockholm                                                                                                    | ] [                                                                          | ~                     | NAMN PÅ MOTTAGNING<br>PRIMA vuxenpsykiatri Lii | ljeholmen                                                                          | söк                   |
| 4. Välj rä<br>motta<br>och kl                                                                                    | itt<br>gning<br>icka                        | PR<br>Ka                                                                                                    | räff på <b>Stockholm, PR</b><br>MA Vuxenpsykiatri Lilje<br>trinebergsvägen 6 | RIMA vuxenpsykiatri L | iljeholmen                                     |                                                                                    |                       |

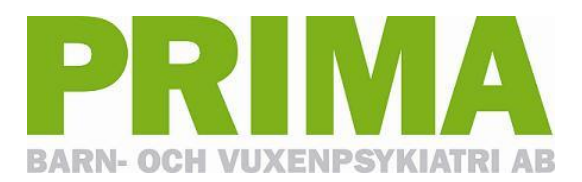

| Dokumentnamn                                           | Gäller fr o m |
|--------------------------------------------------------|---------------|
| Beställa journalkopior, häva spärr, lägga spärr – 1177 | 2022-06-13    |

5. Här kan du **PRIMA Vuxenpsykiatri Liljeholmen** göra dina val under VÅRA E-TJÄNSTER mottagningens > Av- eller omboka t ☆ > <u>Begär intyg</u> ☆ e-tjänster och/eller > Beställ journalkopia > Beställ tid ☆ ☆ Lägg till > Häva spärr ☆ > Förnya recept ☆ mottagning. Kontakta oss ☆ > Spärra journal ☆ **HITTA OSS** Besöksadress: LÄGG TILL MOTTAGNING Katrinebergsvägen 6, plan 4, Stockholm Kommun: Stockholm Telefonnummer och mer information om mottagningen Ø

OBS! Vid journalförfrågan för mottagningar som har stängt (t.ex. där mottagningen tagits över av annan vårdgivare) så läggs journalförfrågan (Beställa journalkopia) till PRIMA Vuxenpsykiatri Liljeholmen. Skriv i fältet vilken mottagning du önskar journalanteckningar från samt vilka år det gäller för att få en snabb hantering av ditt inskickade ärende.

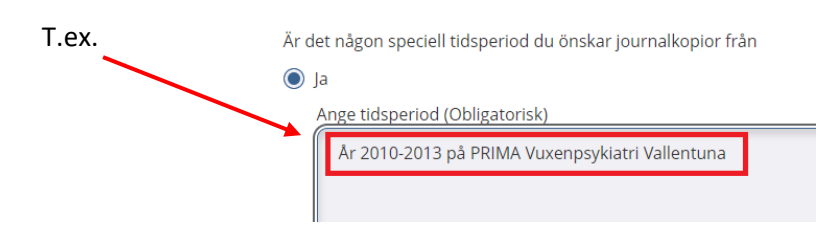